# Configurazione di Cisco VPN 3000 Concentrator 4.7.x per ottenere un certificato digitale e un certificato SSL

### Sommario

Introduzione Prerequisiti Requisiti Componenti usati Convenzioni Installare i certificati digitali sul concentratore VPN Installare i certificati SSL sul concentratore VPN Rinnova certificati SSL sul concentratore VPN Informazioni correlate

### **Introduzione**

Questo documento include istruzioni dettagliate su come configurare i Cisco VPN serie 3000 concentrator per l'autenticazione con l'utilizzo di certificati digitali o di identità e certificati SSL.

**Nota:** in Concentrator VPN, è necessario disabilitare il bilanciamento del carico prima di generare un altro certificato SSL, in quanto ciò impedisce la generazione del certificato.

Per ulteriori informazioni sullo stesso scenario con PIX/ASA 7.x, consultare il documento sulla procedura per ottenere un certificato digitale da una CA di Microsoft Windows usando ASDM su un'ASA.

Per ulteriori informazioni sullo stesso scenario delle piattaforme Cisco IOS®, fare riferimento all'<u>esempio di configurazione della registrazione di certificati Cisco IOS con i comandi di</u> registrazione avanzata.

## **Prerequisiti**

### Requisiti

Nessun requisito specifico previsto per questo documento.

### Componenti usati

Per questo documento, è stato usato Cisco VPN 3000 Concentrator versione 4.7.

Le informazioni discusse in questo documento fanno riferimento a dispositivi usati in uno specifico ambiente di emulazione. Su tutti i dispositivi menzionati nel documento la configurazione è stata ripristinata ai valori predefiniti. Se la rete è operativa, valutare attentamente eventuali conseguenze derivanti dall'uso dei comandi.

### **Convenzioni**

Fare riferimento a <u>Cisco Technical Tips Conventions per ulteriori informazioni sulle convenzioni</u> <u>dei documenti.</u>

## Installare i certificati digitali sul concentratore VPN

Attenersi alla seguente procedura:

- 1. Per selezionare la richiesta di certificato digitale o di identità, scegliere Amministrazione > Gestione certificati >
  - Registra.

Administration | Certificate Management | Enroll

This section allows you to create an SSL or identity certificate request. The identity certificate request allows the VPN 3000 Concentrator to be enrolled into the PKI. The certificate request can be sent to a CA, which will issue a certificate. The CA's certificate must be installed as a Certificate Authority before installing the certificate you requested.

Choose the type of certificate request to create:

Identity certificate

SSL certificate

<< Go back to Certificate Management

 Scegliere Amministrazione > Gestione certificati > Registrazione > Certificato di identità e fare clic su Registra tramite richiesta PKCS10 (manuale).

Administration | Certificate Management | Enroll | Identity Certificate

Select the enrollment method for the identity certificate. To install a certificate with SCEP, the issuing CA's certificate must also be installed with SCEP. <u>Click here to install a new CA using SCEP before enrolling</u>.

Enroll via PKCS10 Request (Manual)

- Enroll via SCEP at RSAv57RootMD5srvCN
- Enroll via SCEP at TestCA6-8 at Cisco

<< Go back and choose a different type of certificate

3. Compilare i campi richiesti e quindi fare clic su **Registra**.Questi campi vengono compilati in questo esempio.**Nome comune**: altiga30**Unità organizzativa** - IPSECCERT (l'unità organizzativa deve corrispondere al nome di gruppo IPSec

configurato)**Organizzazione**—Cisco Systems**Località**: RTP**Stato/Provincia**—Carolina del Nord**Paese**—US**Nome di dominio completo** - (non utilizzato qui)**Dimensione chiave**—512**Nota:** se si richiede un certificato SSL o un certificato di identità utilizzando il protocollo SCEP (Simple Certificate Enrollment Protocol), queste sono le uniche opzioni RSA disponibili.RSA 512 bitRSA 768 bitRSA 1024 bitRSA 2048 bitDSA 512 bitDSA 768 bitDSA 1024

bit

| Administration   Certificate Management   Enroll   Identity Certificat                                                                                                    | te   PKCS10                                                                                    |  |  |  |  |  |
|----------------------------------------------------------------------------------------------------|------------------------------------------------------------------------------------------------|--|--|--|--|--|
| Enter the information to be included in the certificate request. The CA's certificate must be installed as a Certificate Authority before installing the certificate you requested. Please wait for the operation to finish. |                                                                                                |  |  |  |  |  |
| Common Name (CN) altiga30                                                                                                    | Enter the common name for the VPN 3000 Concentrator<br>to be used in this PKI.                 |  |  |  |  |  |
| Organizational Unit (OU)                                                                                                    | Enter the department.                                                                          |  |  |  |  |  |
| Organization (O) Cisco Systems                                                                                                    | Enter the Organization or company.                                                             |  |  |  |  |  |
| Locality (L) RTP                                                                                                    | Enter the city or town.                                                                        |  |  |  |  |  |
| State/Province (SP) NorthCarolina.                                                                                                    | Enter the State or Province.                                                                   |  |  |  |  |  |
| Country (C) US                                                                                                    | Enter the two-letter country abbreviation (e.g. United<br>States = US).                        |  |  |  |  |  |
| Subject AlternativeName<br>(FQDN)                                                                                                    | Enter the Fully Qualified Domain Name for the VPN<br>3000 Concentrator to be used in this PKI. |  |  |  |  |  |
| Subject AlternativeName (E-<br>Mail Address)                                                                                                    | Enter the E-Mail Address for the VPN 3000<br>Concentrator to be used in this PKI.              |  |  |  |  |  |
| Key Size RSA 512 bits 💌                                                                                                    | Select the key size for the generated RSA/DSA key pair.                                        |  |  |  |  |  |
| Enroll Cancel                                                                                                    |                                                                                                |  |  |  |  |  |

4. Dopo aver fatto clic su **Registra**, vengono visualizzate diverse finestre. La prima finestra conferma che è stato richiesto un

certificato.

| Administration   Certificate Management   Enrollment   Request Generated                                                                                                    |
|----------------------------------------------------------------------------------------------------|
| A certificate request has been generated. In a few seconds, a new browser window will open up with the certificate request. The request can be saved as a file, or copied then pasted into a CA's management interface. |
| The request is located on the VPN 3000 Concentrator with the filename <b>pkcs0001.txt</b> . When you are done, you should delete this file; go to the <u>File Management page</u> to delete the certificate request.    |
| <ul> <li><u>Go to Certificate Management</u></li> <li><u>Go to Certificate Enrollment</u></li> <li><u>Go to Certificate Installation</u></li> </ul>                                                                     |
|                                                                                                    |

Viene inoltre visualizzata una nuova finestra del browser in cui è visualizzato il file di richiesta PKCS.

| https://172.18.124.214/FILE/pkcs0001.txt - Microsoft Internet Explorer                                                                                                    |         |
|----------------------------------------------------------------------------------------------------|---------|
| File Edit View Favorites Tools Help                                                                                                    | - 192   |
| (← Back - → - ② ③ ④ 🏠 ③Search ④Favorites ③Media ③ 🛃 - ④ 🖾 🖃 🕄                                                                                                    |         |
| Address 🕘 https://172.18.124.214/FILE/pkcs0001.txt 💌 🔗 Go                                                                                                    | Links » |
| iwon - 🗞 - 📕 🖸 🔀 Money -                                                                                                    | More∛   |
| NASDAQ®                                                                                                    | >       |
| BEATH NEW GERTTERGATE BEANEOT                                                                                                    | ~       |
| MIIBKDCBOwIBADBYMREwDwYDVQQDEwhhbHRp22EzMDESMBAGA1UEC×MJSVBTRUND<br>RVJUMRYwFAYDVQQKEwIDaXNjbyBTeXNO2W1zMQwwCgYDVQQHEwNSVFAxFjAUBgNV<br>BAgTDUSvcnRoQ2Fyb2xpbmExCzAJBgNVBAYTA1VTMFowDQJKoZIhvcNAQEBBQAD<br>SQAwRgJBAIaj+mtJ/UozTMMwO1oNMiqw4kmgIhIG2E/BIZc+xokG4rBp11rq4DkM<br>J3XOVB8yiUkzjvdlgh+ckmjBaiqy3I8CAQUwDQYJKoZIhvcNAQEEBQADQQAurnDB<br>DOdRWJg/dVvGAM2HKGrLTdjoIYGsxTfXLSoQIERerU4TQCrhqaSNv1cdLsQFPxV1<br>zVIeLhhpRfOA4hw1<br>END NEW CERTIFICATE REQUEST |         |
| 🕘 Done 🕒 🕒 🕲 Internet                                                                                                    |         |

5. Sul server Autorità di certificazione (CA), evidenziare la richiesta e incollarla nel server CA per inviare la richiesta. Fare clic su **Next** 

| (Avanti).                                                                                                    |                     |             |
|----------------------------------------------------------------------------------------------------|---------------------|-------------|
| Microsoft Certificate Services - Microsoft Internet Explorer                                                                                                    |                     |             |
| File Edit. New Favorites Tools Help                                                                                                    |                     |             |
| 4+Back + + - O 3 1 O Search Freveries Otherary                                                                                                    |                     |             |
| Address Dttp://172.10.124.96/certsrv/                                                                                                    | - 0                 | Go          |
| Microsoft Certificate Services - jfrahim-pc                                                                                                    |                     | Home        |
| Welcome                                                                                                    |                     |             |
| You use this web site to request a certificate for your web browser, e-mail client, or other secure program. Once you acquire a cer<br>will be able to securely identify yourself to other people over the web, sign your e-mail messages, encrypt your e-mail messages, of<br>depending upon the type of certificate you request. | tificate,<br>and mo | , you<br>re |
| Select a task:<br>C Retrieve the CA certificate or certificate revocation list<br>Request a certificate<br>Check on a pending certificate                                                                                                    |                     |             |
|                                                                                                    | Next                | >.          |

6. Selezionare **Richiesta avanzata** e fare clic su **Avanti**.

| Microsoft Certificate Services - Microsoft Internet Explorer |              |
|--------------------------------------------------------------|--------------|
| File Edt. View Favorites Tools Help                          |              |
| 4-Back + + · () () () Search () Favorites () History () + () |              |
| Address a http://172.18.124.96/certsrv/certrqus.asp          | 💌 🖓 Go 🛛 Lin |
| Microsoft Certificate Services jtrahim-pc                    | Home         |
| Choose Request Type                                          |              |
| Please select the type of request you would like to make:    |              |
| C User certificate request.                                  |              |
| Web Browser Centricate<br>E-Mail Protection Contingete       |              |
|                                                              |              |
| Advanced request                                             |              |
|                                                              | Next >       |
|                                                              |              |

7. Selezionare Invia una richiesta di certificato utilizzando un file PKCS #10 con codifica Base64 o una richiesta di rinnovo utilizzando un file PKCS #7 con codifica Base64, quindi fare clic su

| Avanti.                                                                                                    |                   |       |
|----------------------------------------------------------------------------------------------------|-------------------|-------|
| Microsoft Certificate Services - Microsoft Internet Explorer                                                                                                    |                   |       |
| File Edit View Favorites Tools Help                                                                                                    |                   |       |
| 4-Back + + - 3 2 3 3 Search @Favorites 3History                                                                                                    |                   |       |
| Address Dhttp://172.18.124.96/certsry/certrgad.asp                                                                                                    | • (જેલ            | ) [U  |
| Microsoft Certificate Sentces Ifrahim-pc                                                                                                    |                   | Home  |
| Advanced Certificate Requests                                                                                                    |                   |       |
| You can request a certificate for yourself, another user, or a computer using one of the following methods. Note that the policy authority (CA) will determine the certificates that you can obtain.                       | y of the certific | ation |
| <ul> <li>Submit a certificate request to this CA using a form.</li> </ul>                                                                                                    |                   |       |
| Submit a certificate request using a base64 encoded PKCS #10 file or a renewal request using a base64 encoded PKCS                                                                                                    | CS #7 file.       |       |
| <ul> <li>Request a certificate for a smart card on behalf of another user using the Smart Card Enrollment Station.</li> <li>You must have an enrollment agent certificate to aubmit a request for another user.</li> </ul> |                   |       |
|                                                                                                    | Next>             |       |
|                                                                                                    |                   |       |

 Tagliare e incollare il file PKCS nel campo di testo sotto la sezione Richiesta salvata. Quindi fare clic su Invia.

| Microsoft Certificate Services - Microsoft Internet Explorer                                                                                                    |                                     |
|----------------------------------------------------------------------------------------------------|-------------------------------------|
| File Edit View Favorites Tools Help                                                                                                    |                                     |
| 4-Back - → - ◎ 2 ④ @Search @Favorites @History &- @                                                                                                    |                                     |
| Address Address Addres | ▼ ( <sup>2</sup> Go ) U             |
| Microsoft Certificate Services jifrahim-pc                                                                                                    | Home                                |
| Submit A Saved Request                                                                                                    |                                     |
| Paste a base64 encoded PKCS #10 certificate request or PKCS #7 renewal request generated by an<br>server) into the request field to submit the request to the certification authority (CA).                                                                                                    | external application (such as a web |
| Saved Request:                                                                                                    |                                     |
| PFbNOQ/TmdWKORBoUkDPFw8CAQUwDQYJKo2IhvcN.<br>GLWTjSu7B3LupgKAlqF2IBQfxGI37D+wHEEp+6z4<br>MgG4AhkM<br>END NEW CERTIFICATE REQUEST<br>(PKCS#10 or #7):                                                                                                    |                                     |
| Browse for a file to insert.                                                                                                    |                                     |
| Additional Attributes:                                                                                                    |                                     |
|                                                                                                    | Submit>                             |

9. Rilasciare il certificato di identità sul server

| CA.                             |            |                |                                                          |                         |                |                        |             |
|---------------------------------|------------|----------------|----------------------------------------------------------|-------------------------|----------------|------------------------|-------------|
| Certification Authority         |            |                |                                                          |                         |                |                        | _ 6         |
| Action Yew                      |            | C?             |                                                          |                         |                |                        |             |
| Tree                            | Request ID | Binary Request | Request Disposition Message                              | Request Submission Date | Requester Name | Request Country/Region | Request Or  |
| Certification Authority (Local) | - <b></b>  | BEGIN ME       | Trilien Hoder Scholeston<br>All Texts  Petresh Deny Help | 3(23(2001 9:13 AM       | GHOSTENJUSR_   | . 05                   | Cisco Syste |

10. Scaricare la radice e i certificati di identità. Sul server CA selezionare Verifica un certificato in sospeso e fare clic su

| Avanti.                                                                                                    |                  |                |    |
|----------------------------------------------------------------------------------------------------|------------------|----------------|----|
| Microsoft Certificate Services - Microsoft Internet Explorer                                                                                                    |                  |                | -  |
| File Edit View Favorites Tools Help                                                                                                    |                  |                |    |
| 4+8ack - → - ② 🗗 🖄 QSearch @Favorites @History 23- 2                                                                                                    |                  |                |    |
| Address 1 http://172.10.124.96/certsrv/                                                                                                    | •                | 260            | Ju |
| Microsoft Certificate Services Itahim-pc                                                                                                    |                  | He             | m  |
| Welcome                                                                                                    |                  |                |    |
| You use this web site to request a certificate for your web browser, e-mail client, or other secure program. Once you acquire a cert<br>will be able to securely identify yourself to other people over the web, sign your e-mail messages, encrypt your e-mail messages, a<br>depending upon the type of certificate you request. | tificat<br>and m | e, yoi<br>Iore | 1  |
| Select a task:<br>C Retrieve the CA certificate or certificate revocation list<br>C Request a certificate                                                                                                    |                  |                |    |
| Check on a pending certificate                                                                                                    |                  |                |    |
|                                                                                                    | Ne               | <br>t>         | I  |

11. Selezionare **Codificato Base 64** e fare clic su **Scarica certificato CA** sul server CA.

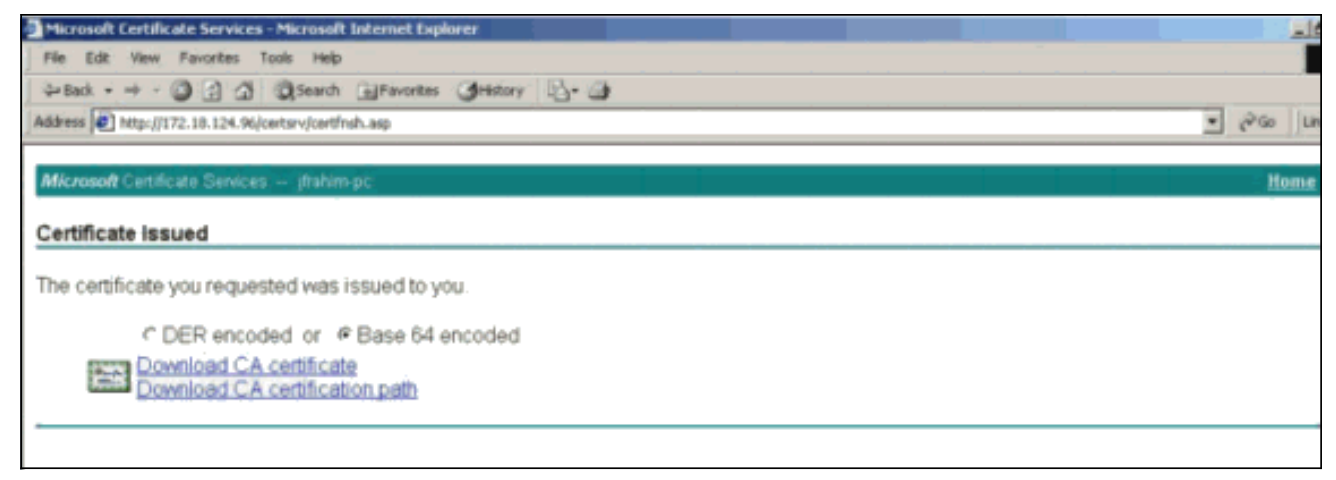

12. Salvare il certificato di identità nell'unità

| Save As            |                            |                      |   |           | ? ×    |
|--------------------|----------------------------|----------------------|---|-----------|--------|
| Save in            | : 🚺 Desktop                |                      | • | + 🖿 💣 📰 • | <      |
| History<br>Desktop | My Document<br>My Computer | s<br>Places          |   |           |        |
| My Documents       | File name:                 | certnew.cer          |   |           | Save   |
| My Network P       | Save as type:              | Security Certificate |   | •         | Cancel |

 Sul server CA selezionare Recupera il certificato CA o l'elenco di revoche di certificati per ottenere il certificato radice. Quindi fare clic su Avanti.

| Microsoft Certificate Services - Microsoft Internet Explorer                                                                                                    |                                                                                   |
|----------------------------------------------------------------------------------------------------|-----------------------------------------------------------------------------------|
| File Edit - View Favorites Tools Help                                                                                                    |                                                                                   |
| 4-Back - → - () () () () Search () Favorites () History () + ()                                                                                                    |                                                                                   |
| Address D http://172.18.124.96/certsrv/                                                                                                    | ▼ (*Go ) U                                                                        |
| Microsoft Certificate Services - jfrahim-pc                                                                                                    | Home                                                                              |
| Welcome                                                                                                    |                                                                                   |
| You use this web site to request a certificate for your web browser, e-mail client, or other secure prog<br>will be able to securely identify yourself to other people over the web, sign your e-mail messages, en<br>depending upon the type of certificate you request. | gram. Once you acquire a certificate, you<br>crypt your e-mail messages, and more |
| Select a task:<br>Retrieve the CA certificate or certificate revocation list<br>Request a certificate<br>Check on a pending certificate                                                                                                    |                                                                                   |
|                                                                                                    |                                                                                   |

14. Salvare il certificato radice nell'unità

| Save As                                                      |                                                          |                      |   |         | ?×     |
|--------------------------------------------------------------|----------------------------------------------------------|----------------------|---|---------|--------|
| Save in:                                                     | Desktop                                                  |                      | • | + 🛍 💣 💷 |        |
| History<br>History<br>Desktop<br>My Documents<br>My Computer | My Documen<br>My Computer<br>My Network I<br>Certnew.cer | ts<br>Places         |   |         |        |
|                                                              | File name:                                               | certroot.cer         |   | •       | Save   |
| My Network P                                                 | Save as type:                                            | Security Certificate |   |         | Cancel |

15. Installare i certificati radice e di identità nel concentratore VPN 3000. A tale scopo, selezionare Amministrazione > Gestione certificati > Installazione > Installa il certificato ottenuto mediante la registrazione. In Stato registrazione fare clic su Installa.

| Select a enrollment request to | install |            |     |         |        |             |                     |
|--------------------------------|---------|------------|-----|---------|--------|-------------|---------------------|
| Gunallin ant Status            |         |            |     |         |        |             |                     |
| Subject                        | Issuer  | Date       | Use | Reason  | Method | Status      | Actions             |
| altica 30 at Cierco Systems    | N/A     | 05/22/2003 | D   | Initial | Manual | In Progress | View Install Delete |

#### Workstation.

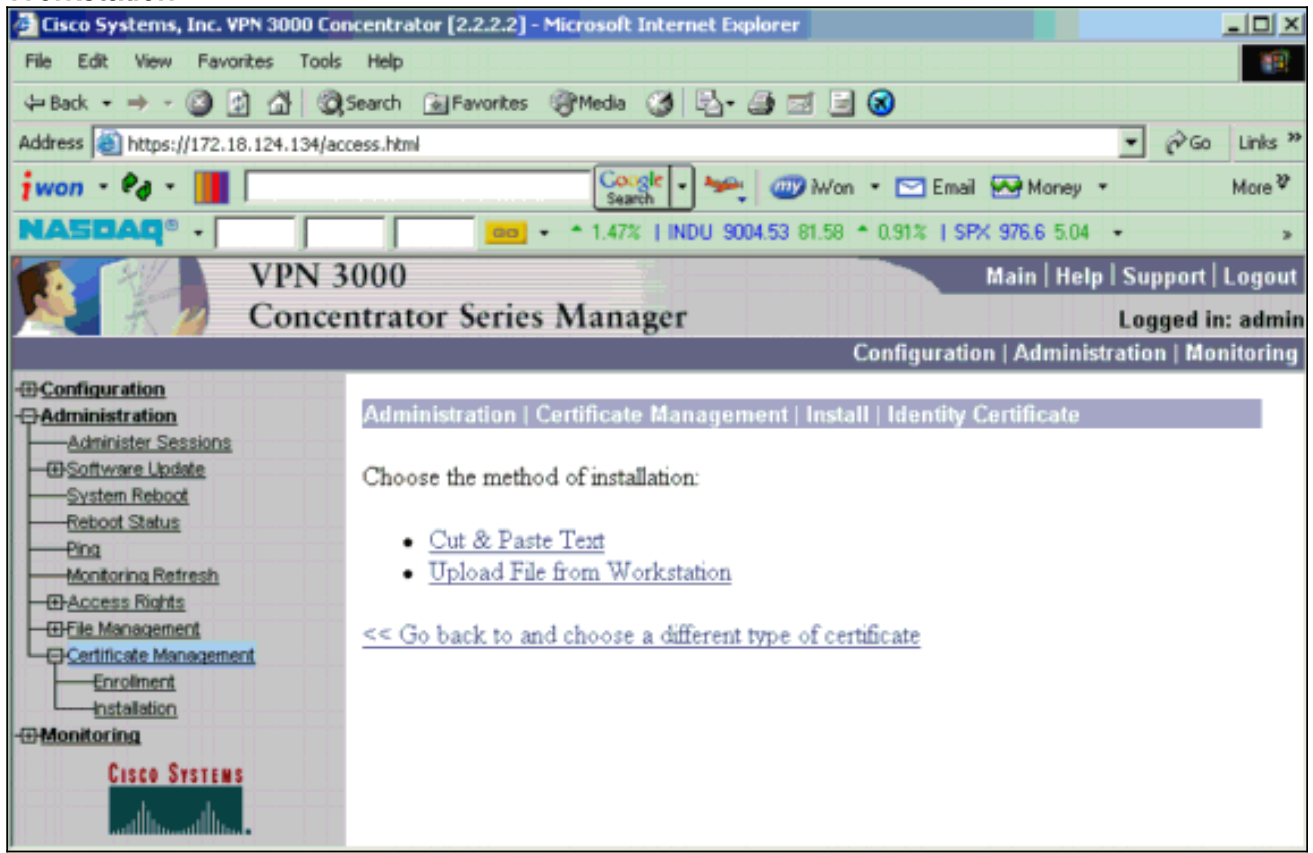

17. Fare clic su Sfoglia e selezionare il file del certificato radice salvato nell'unità locale.Selezionare Installa per installare il certificato di identità nel concentratore VPN. Amministrazione | La finestra Gestione certificati viene visualizzata come conferma e il nuovo certificato di identità viene visualizzato nella tabella Certificati di identità.

| Administration   Certificate Management   Install   Ide | entity Certificate   Upload File from Workstation |
|---------------------------------------------------------|---------------------------------------------------|
| Enter the name of the identity certificate file.        |                                                   |
| Filename                                                | Browse                                            |
| Install Cancel                                          |                                                   |

**Nota:** completare la procedura seguente per generare un nuovo certificato in caso di errore del certificato.Selezionare **Amministrazione > Gestione certificati**.Fare clic su **Elimina** nella casella Azioni relativa all'elenco dei certificati SSL.Selezionare **Amministrazione > Riavvio del sistema**.Selezionare **Save the active configuration at time of reboot**, scegliere **Now** (Salva la configurazione attiva al momento del riavvio), quindi fare clic su **Apply (Applica)**. È ora possibile generare un nuovo certificato al termine del ricaricamento.

### Installare i certificati SSL sul concentratore VPN

Se si utilizza una connessione protetta tra il browser e VPN Concentrator, VPN Concentrator richiede un certificato SSL. È inoltre necessario un certificato SSL sull'interfaccia utilizzata per gestire il concentratore VPN e per WebVPN, nonché per ogni interfaccia che termina i tunnel WebVPN.

I certificati SSL dell'interfaccia, se inesistenti, vengono generati automaticamente quando VPN 3000 Concentrator viene riavviato dopo l'aggiornamento del software VPN 3000 Concentrator. Poiché un certificato autofirmato è generato automaticamente, non è verificabile. Nessuna autorità di certificazione ha garantito la propria identità. Tuttavia, questo certificato consente di stabilire un contatto iniziale con il concentratore VPN utilizzando il browser. Se si desidera sostituirlo con un altro certificato SSL autofirmato, eseguire la procedura seguente:

## 1. Scegliere Amministrazione > Gestione

| Certifica                                                  | <b>1</b> 11.                                                                                                    |                                                                 |                                                                      |                                      |                |             |                                         |                              |                          |
|------------------------------------------------------------|----------------------------------------------------------------------------------------------------|-----------------------------------------------------------------|----------------------------------------------------------------------|--------------------------------------|----------------|-------------|-----------------------------------------|------------------------------|--------------------------|
| Administ                                                   | ration   Certificate                                                                                                    | e Managem                                                       | ent                                                                  |                                      |                |             | Mor                                     | ıday                         | , 05 January 2004 16:31  |
|                                                            |                                                                                                    |                                                                 |                                                                      |                                      |                |             |                                         |                              | Retresh                  |
| This sectio<br>• <u>Clic</u><br>• <u>Clic</u><br>Certifica | n lets you view and<br><u>k here to enroll with</u><br><u>k here to install a ce</u><br><u>te Authorities [ <u>y</u><br/>Subject</u> | manage certif<br>a Certificate /<br>rtificate<br>/iew All CRL C | icates on the VPN 3<br>Authority<br>Saches   Clear All CRI<br>Issuer | 3000 Concer<br><u>L Caches</u> ] (or | urrent: 1, max | imun<br>ion | : 20)<br>SCEP Issuer                    |                              | Actions                  |
| ms-root-si                                                 | ha-06-2001 at cisco                                                                                                    | ms-r                                                            | oot-sha-06-2001 at                                                   | cisco                                | 06/04/202      | 2           | No                                      | Vie                          | w   Configure   Delete   |
| Identity                                                   | Certificates (cum<br>Subject                                                                                                    | ent: 1, maximu                                                  | m: 20)                                                               | Issuer                               |                |             | Expiration                              |                              | Actions                  |
| Gateway A                                                  | A at Cisco Systems                                                                                                    |                                                                 | ms-root-sha-D6-                                                      | 2001 at cisco 02/04/2004 Viet        |                |             | View                                    | <u>Renew</u>   <u>Delete</u> |                          |
| SSL Cer                                                    | tificates                                                                                                    |                                                                 |                                                                      |                                      |                |             |                                         |                              |                          |
| Interface                                                  | Subject                                                                                                    | t                                                               | Issuer                                                               |                                      | Expiration     |             |                                         | Acti                         | ons                      |
| Private                                                    | 10.5.6.1 at Cisco Sy                                                                                                    | stems, Inc.                                                     | 10.5.6.1 at Cisco Sy                                                 | stems, Inc.                          | 02/01/2006     | View        | <u>Renew</u>   <u>Delete</u>   <u>E</u> | xport                        | Generate Enroll   Import |
| SSH Ho:                                                    | st Key                                                                                                    |                                                                 |                                                                      |                                      |                |             |                                         |                              |                          |
|                                                            | Key Size                                                                                                    | K                                                               | еу Туре                                                              | Date Generated                       |                |             |                                         |                              | Actions                  |
| 1024 bits                                                  |                                                                                                    | RSA                                                             |                                                                      | 01/05/2004                           |                |             |                                         |                              | Generate                 |
|                                                            |                                                                                                    |                                                                 |                                                                      |                                      |                |             |                                         |                              |                          |

2. Per visualizzare il nuovo certificato nella tabella Certificato SSL e sostituire quello esistente, fare clic su **Genera**.Questa finestra consente di configurare i campi per i certificati SSL generati automaticamente da Concentrator VPN. Questi certificati SSL sono destinati alle interfacce e al bilanciamento del

| carico.                          |                                        |                                                                         |
|----------------------------------|----------------------------------------|-------------------------------------------------------------------------|
| Administration   Certificate     | Management   Generate SSL Cer          | tificate                                                                |
| You are about to generate a      | certificate for the Public Interface . | The certificate will have the following DN for both Subject and Issuer. |
| The certificate will be valid fo | or 3 years from yesterday.             |                                                                         |
|                                  |                                        | _                                                                       |
| Common Name (CN)                 | 10.86.194.175                          | Enter the Common Name, usually the IP or DNS address of this interface  |
| Organizational Unit (OU)         | VPN 3000 Concentrator                  | Enter the department.                                                   |
| Organization (O)                 | Cisco Systems, Inc.                    | Enter the Organization or company.                                      |
| Locality (L)                     | Franklin                               | Enter the city or town.                                                 |
| State/Province (SP)              | Massachusetts                          | Enter the State or Province.                                            |
| Country (C)                      | US                                     | Enter the two-letter country abbreviation (e.g. United States = US).    |
| RSA Key Size                     | 1024-bits 💌                            | Select the key size for the generated RSA key pair.                     |
| Generate Cancel                  |                                        |                                                                         |

Se si desidera ottenere un certificato SSL verificabile, ovvero un certificato rilasciato da un'Autorità di certificazione, vedere la sezione <u>Installazione dei certificati digitali sul</u> <u>concentratore VPN</u> in questo documento per utilizzare la stessa procedura utilizzata per

ottenere i certificati di identità. In questo caso, nella finestra **Amministrazione > Gestione** certificati > Registrazione fare clic su Certificato SSL (anziché su Certificato di identità).Nota: consultare la sezione *Amministrazione | Sezione Certificate Management* di <u>VPN 3000</u> <u>Concentrator Reference Volume II: Administration and Monitoring Release 4.7</u> per informazioni complete sui certificati digitali e i certificati SSL.

### Rinnova certificati SSL sul concentratore VPN

In questa sezione viene descritto come rinnovare i certificati SSL:

Se si tratta del certificato SSL generato dal concentratore VPN, passare alla sezione **Amministrazione > Gestione certificati** su SSL. Fare clic sull'opzione **renew** per rinnovare il certificato SSL.

Se si tratta di un certificato concesso da un server CA esterno, attenersi alla seguente procedura:

1. Per eliminare i certificati scaduti dall'interfaccia pubblica, scegliere Amministrazione > Gestione certificati >Elimina in *Certificati* 

| Subject                                                                                                    | Issner                                              | Issuer Expira                 |            | Actions                                                                                                    |                          |
|----------------------------------------------------------------------------------------------------|-----------------------------------------------------|-------------------------------|------------|----------------------------------------------------------------------------------------------------|--------------------------|
| lentity Certificates (current: 0                                                                                      | maximum: 2)                                         |                               |            |                                                                                                    |                          |
| Thawte Test CA Root at Thawte Certification Certification                                                             |                                                     | est CA Root at Thawte<br>on   | 12/31/2020 | No                                                                                                    | View   Configure   Delet |
| Subject                                                                                                    |                                                     | Issuer                        | Expiration | SCEP<br>Issuer                                                                                                    | Actions                  |
| <u>Click here to enroll with a C</u> <u>Click here to install a certific</u> ertificate Authorities [ <u>View A</u> ] | rtificate Authority<br>ate<br> CRL Caches   Clear A | ll CRL Caches] (current: 1, m | aximum: 6) |                                                                                                    |                          |
|                                                                                                    |                                                     |                               |            |                                                                                                    |                          |
| his section lets you view and man                                                                                     | age certificates on t                               | he VPN 3000 Concentrator      |            |                                                                                                    |                          |
|                                                                                                    |                                                     |                               |            |                                                                                                    | Refre                    |
|                                                                                                    |                                                     |                               |            | And a state of the state of the |                          |

SSL Certificates

| Interface | Subject                                       | Issuer                                       | Expiration | Actions                                                     |
|-----------|-----------------------------------------------|----------------------------------------------|------------|-------------------------------------------------------------|
| Private   | 10.168.116.116 at Cisco<br>Systems, Inc.      | 10.168.116.116 at Cisco<br>Systems, Inc.     | 09/17/2010 | View   Renew   Delste   Export   Generate   Enroll   Import |
| Public    | pearlygates.ocp.org at<br>pearlygates.ocp.org | Equifax Secure Certificate<br>Aut at Equifax | 08/16/2008 | View   Renew   Delete) Export   Generate   Enroll   Import  |

Fare clic su **Sì** per confermare l'eliminazione del certificato SSL.

#### Subject

| N=pearlygates.ocp.org                            |   |
|--------------------------------------------------|---|
| DU=Domain Control Validated - QuickSSL Premium(R | ) |
| DU=See www.geotrust.com/resources/cps (c)07      |   |
| DU=GT94824223                                    |   |
| D=pearlygates.ocp.org                            |   |
| C=US                                             |   |

#### Issuer

OU=Equifax Secure Certificate Authority O=Equifax C=US

|     | Serial Number 07E267                                                                      |
|-----|-------------------------------------------------------------------------------------------|
|     | Signing Algorithm SHA1WithRSA                                                             |
|     | Public Key Type RSA (1024 bits)                                                           |
|     | Certificate Usage Digital Signature, Non Repudiation, Key Encipherment, Data Encipherment |
|     | MD5 Thumbprint 2C:EC:8D:8B:FE:59:9D:F8:04:A6:B2:1B:C5:09:9A:27                            |
|     | SHA1 Thumbprint 6E:9A:7C:D3:02:FE:10:1C:75:79:00:AA:6A:73:84:54:C2:DC:BE:95               |
|     | Validity 8/16/2007 at 17:26:35 to 8/16/2008 at 17:26:35                                   |
| CRI | L Distribution Point http://crl.geotrust.com/crls/secureca.crl                            |

Are you sure you want to delete this certificate?

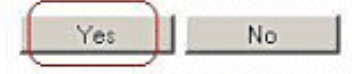

2. Per generare il nuovo certificato SSL, scegliere Amministrazione > Gestione certificati > Genera

| Administration   Certificate Management | Wednesday, 19 September 2007 00:05: |  |  |  |
|-----------------------------------------|-------------------------------------|--|--|--|
|                                         | Refresh                             |  |  |  |

This section lets you view and manage certificates on the VPN 3000 Concentrator.

- · Click here to enroll with a Certificate Authority
- Click here to install a certificate

Certificate Authorities [ View All CRL Caches | Clear All CRL Caches ] (current: 1, maximum: 6)

| Subject                                        | Issuer                                         | Expiration | SCEP<br>Issuer | Actions                   |
|------------------------------------------------|------------------------------------------------|------------|----------------|---------------------------|
| Thawte Test CA Root at Thawte<br>Certification | Thawte Test CA Root at Thawte<br>Certification | 12/31/2020 | No             | View   Configure   Delete |

#### Identity Certificates (current: 0, maximum: 2)

| Subject                 | Issuer | Expiration | Actions |
|-------------------------|--------|------------|---------|
| o Identity Certificates |        |            |         |

#### SSL Certificates

| Interface | Subject                                  | Issuer                                   | Expiration | Actions                                                     |
|-----------|------------------------------------------|------------------------------------------|------------|-------------------------------------------------------------|
| Private   | 10.168.116.116 at Cisco<br>Systems, Inc. | 10.168.116.116 at Cisco<br>Systems, Inc. | 09/17/2010 | View   Renew   Delete   Export   Generate   Enzoll   Import |
| Public    | No Certificate Installed.                |                                          | (          | Generate Enroll   Import                                    |

This section lets you view and manage certificates on the VPN 3000 Concentrator.

- · Click here to enroll with a Certificate Authority
- · Click here to install a certificate

Certificate Authorities [View All CRL Caches | Clear All CRL Caches] (current: 1, maximum: 6)

| Subject                                        | Issuer                                         | Expiration | SCEP<br>Issuer | Actions                   |
|------------------------------------------------|------------------------------------------------|------------|----------------|---------------------------|
| Thawte Test CA Root at Thawte<br>Certification | Thawte Test CA Root at Thawte<br>Certification | 12/31/2020 | No             | View   Configure   Delete |

#### Identity Certificates (current: 0, maximum: 2)

| Subject                  | Issuer | Expiration | Actions |
|--------------------------|--------|------------|---------|
| No Identity Certificates |        |            |         |

#### SSL Certificates

| Interface | Subject                                  | Issuer                                   | Expiration | Actions                                                            |
|-----------|------------------------------------------|------------------------------------------|------------|--------------------------------------------------------------------|
| Private   | 10.168.116.116 at Cisco<br>Systems, Inc. | 10.168.116.116 at Cisco<br>Systems, Inc. | 09/17/2010 | View   Renew   Delete   Export   Generate   Enroll   Import        |
| Public    | 10.1.1.5 at Cisco Systems,<br>Inc.       | 10.1.1.5 at Cisco Systems,<br>Inc.       | 09/18/2010 | <u>View   Renew   Delete   Export   Generate   Enroll   Import</u> |

## Informazioni correlate

- <u>Cisco VPN serie 3000 Concentrator Support Page</u>
- Negoziazione IPSec/protocolli IKE
- Documentazione e supporto tecnico Cisco Systems